## Remove a lunch deduction

## Purpose:

This job aid will help you to cancel a lunch deduction if an employee has been approved to work through a lunch break

| <ul> <li>1. Right click on the in or out punch for the day that the lunch was worked through. This will pop up the punch actions screen.</li> <li>2. The select edit button.</li> <li>3. Once you select edit you will see the punch menu. Select the drop-down menu called "Cancel Deduction".</li> <li>4. Select All from the menu and the select Ok.</li> <li>5. Selecting Ok will close the window. Make sure to hit save.</li> </ul> | Process                 |                                                                                                    | Steps |                                                                                          |                                                                                                    |                                                                                                    |                                                    |  |
|----------------------------------------------------------------------------------------------------|-------------------------|----------------------------------------------------------------------------------------------------|-------|------------------------------------------------------------------------------------------|----------------------------------------------------------------------------------------------------|----------------------------------------------------------------------------------------------------|----------------------------------------------------|--|
| <ul> <li>3. Once you select edit you will see the punch menu. Select the drop-down menu called "Cancel Deduction".</li> <li>4. Select All from the menu and the select Ok.</li> <li>5. Selecting Ok will close the window. Make sure to hit save.</li> </ul>                                                                                                    | 1. F<br>tł<br>p<br>2. T | Right click on the in or out punch for the day<br>hat the lunch was worked through. This will<br>hop up the punch actions screen.<br>The select edit button. |       | 7:00AM<br>8:00AM<br>8:00AM                                                               | Date:<br>Time:<br>Rounded Time:<br>Override:<br>Time Zone:<br>Edit Made By:<br>Edit Made By:<br>Edit Commenta | 8/20/2020<br>4:30PM<br>8/20/2020 4:30PM GMT-04<br>Out Punch<br>(GMT-05:00) Eastern Time<br>Persona, Manager | to0<br>(USA; Cenede)<br>≣⊈ά<br>Justify<br>Comption |  |
| 5. Selecting Ok will close the window. Make sure to hit save.                                                                                                    | 3. C<br>n<br>"(         | Once you select edit you will see the punch<br>nenu. Select the drop-down menu called<br>Cancel Deduction".<br>Select All from the menu and the select Ok.   |       | 4:30PM<br>Punch<br>Date:<br>Time (h:mma) *                                               | 8/20/2020<br>8:00AM                                                                                           | 8.0 8.0                                                                                                    | x 16.5<br>25.0<br>33.0<br>41.0<br>41.0<br>41.0     |  |
|                                                                                                    | 5. S                    | Selecting Ok will close the window. Make sure<br>o hit save.                                                                                                 |       | Rounded Time:<br>Override:<br>Time Zone:<br>Cancel Deduction<br>Exceptions:<br>Comments: | 8/20/2020 8:00AM GMT-04:00<br>In Punch<br>(GMT-05:00) Eastern Time (US<br><none><br/>All</none>               | A: Canada)                                                                                                  | 41.0<br>41.0<br>41.0<br>41.0<br>41.0               |  |